Tarayıcının adres çubuğuna; portal.office.com yazıp enter a basınız.

| Sign in to your account × +                                   |                                                                                                    |         |              |               |            |
|---------------------------------------------------------------|----------------------------------------------------------------------------------------------------|---------|--------------|---------------|------------|
| ← → C  login.microsoftonline.com/common/oauth2/v2.0/authorize | e?client_id=4765445b-32c6-49b0-83e6-1d93765276ca&redirect_uri=https                                      | 🕶 🖞 🛧 🧶 | 🗉 😹 🖬 🤤      | ) * 🗆         | () :       |
|                                                               | Microsoft Sign in erdem.yildinim@deu.edu.tr No account? Create one! Can't access your account? Back Next |         |              |               |            |
|                                                               |                                                                                                    |         |              |               |            |
|                                                               |                                                                                                    |         |              |               |            |
|                                                               |                                                                                                    |         |              |               |            |
|                                                               |                                                                                                    |         | Terms of use | Privacy & cor | okies •••• |

Deu uzantılı e-posta adresini giriniz. (geçmişte Microsoft Teams'e girerken kullandığınız bir hesap olabilir, yoksa, "create one" diyerek deu.edu.tr hesabınız ile yeni bir hesap oluşturunuz)

| Sign in to your account x +                                                                                                    |     |             |        |           |      | ~   |
|----------------------------------------------------------------------------------------------------|-----|-------------|--------|-----------|------|-----|
| 🗧 🔶 C 🔒 login.microsoftonline.com/common/oauth2/v2.0/authorize?client_id=4765445b-32c6-49b0-83e6-1d93765276ca&redirect_uri=https 🕶 🖞 🛧 🍭 |     | * *         | 9 I    |           | 0    | :   |
| Microsoft   e erdem yildirim@deu.edu.tr   Enter password   Forgot my password  Sign In                                                   |     |             |        |           |      |     |
|                                                                                                    | Ter | erms of use | Privad | cy & cool | kies | ••• |

Microsoft hesabınızın şifresini giriniz. Hatırlamıyorsanız şifremi unuttuma tıklayarak yönergeleri takip ediniz

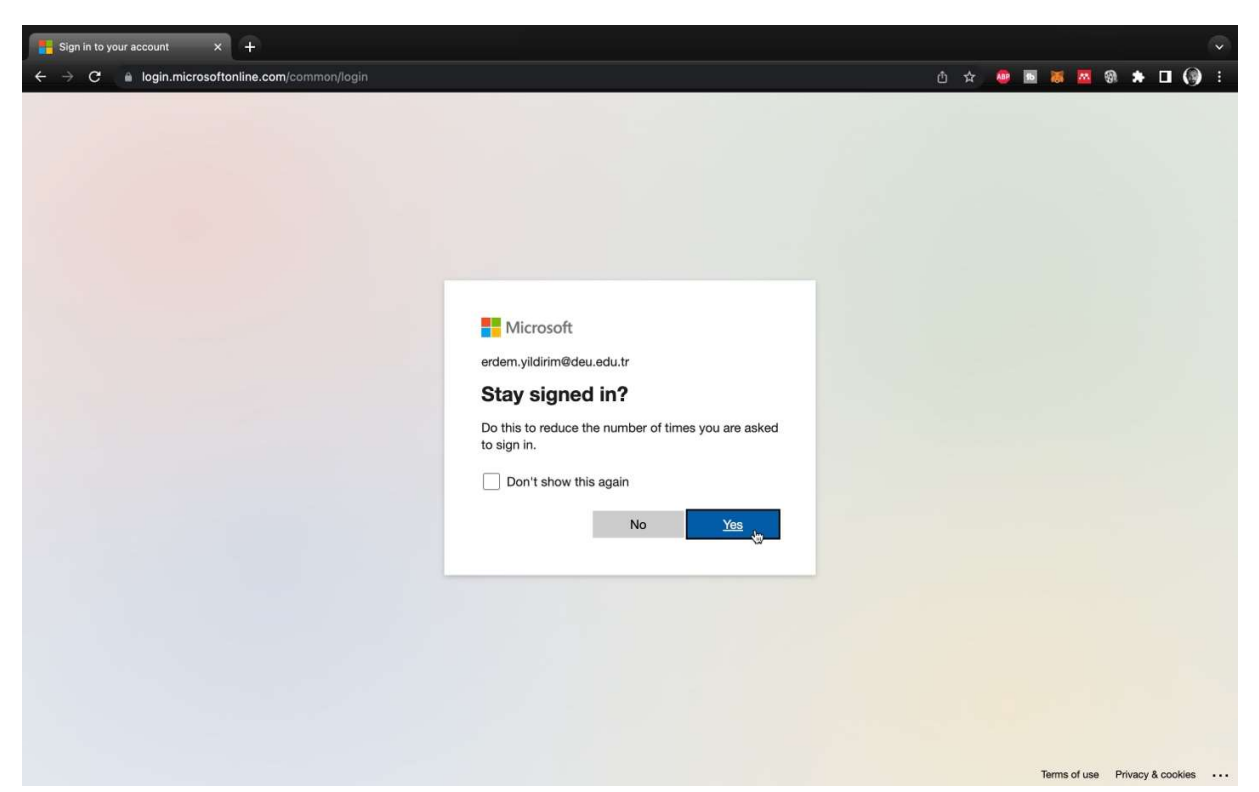

Yes'e basınız

| Micr                          | rosoft Office Giriş        | × +                                                                                                    |                                  |                  |                |                 |   |     |        |               |             |            |           | ~  |
|-------------------------------|----------------------------|----------------------------------------------------------------------------------------------------|----------------------------------|------------------|----------------|-----------------|---|-----|--------|---------------|-------------|------------|-----------|----|
| $\leftrightarrow \rightarrow$ | C 🔒 office                 | a.com/?auth=2                                                                                                    |                                  |                  |                |                 | 3 | ₫ ☆ |        | . 😹           | <b>•</b> 9  | * 1        | I ()      | .: |
|                               | Dokuz Evi<br>ama başlatıcı | LÜL ÜNIVERSITESI Office                                                                                                    |                                  |                  |                |                 |   |     | Þ      | ٢             |             | Erdem Y    | ildirim ( | 2  |
| <b>Giriş</b>                  | Güna                       | avdun                                                                                                    |                                  |                  |                |                 |   |     | Office | uvqulan       | าลรเทเ งมี  | klevin ~   |           |    |
| Oluştur                       | Guild                      | iyani                                                                                                    |                                  |                  |                |                 |   |     |        | .,            |             |            |           |    |
| ß                             | Oneril                     | en                                                                                                    |                                  |                  |                |                 |   |     |        |               |             |            |           |    |
| İçeriğim                      | 6                          | Bu belgeyi yakın bir zamanda açtınız<br>Pzt günü, saat 10:11                                                                                                    |                                  |                  |                |                 |   |     |        |               |             |            |           |    |
| Outlook                       |                            |                                                                                                    |                                  |                  |                |                 |   |     |        |               |             |            |           |    |
| iii<br>Teams                  |                            | 0.1.11. Aligi lajore Donrot, Troche po Kanniferezichilgiano,                                                                                                    | 36.84.2023                       |                  |                |                 |   |     |        |               |             |            |           |    |
| Word                          |                            | We work for the standard system and a standard to got a smaply below the source for the foreign standard to be a standard to be a standard to | Kilaculi<br>Agtayare<br>I. Moree |                  |                |                 |   |     |        |               |             |            |           |    |
| X<br>Excel                    |                            | ethernet istek                                                                                                    |                                  |                  |                |                 |   |     |        |               |             |            |           |    |
| PowerPoint<br>Forms           | Hızlı e                    | rrişim<br>Tümü O Son açılanlar & Payla                                                                                                    | aşılan 🗘 Sık                     | Kullanılanlar +  |                |                 |   |     |        | - Karş<br>yül | iya  <br>le |            |           |    |
| Uygulama                      |                            | ethernet istek                                                                                                    |                                  |                  |                | Pzt, saat 10:11 |   |     |        |               |             |            |           |    |
|                               |                            | merdivensunum                                                                                                    |                                  |                  |                | 25 Mar          |   |     |        |               |             |            |           |    |
|                               | -                          | 2018.KB.FEN.027                                                                                                    |                                  |                  |                | 24 Mar          |   |     |        |               |             |            |           |    |
|                               |                            | 2021_YILI_YOK_IZLEME_VE_DEGERLEND                                                                                                    | DIRME_KRITERLERI                 | ÇALISMASI_ANABIL | IM_DALLARI (1) | 21 Mar          |   |     |        |               |             |            |           |    |
|                               |                            | Install Note x                                                                                                    |                                  |                  |                | 20 Mar          |   |     |        |               | <b>–</b> G  | ieri bildi | rim       |    |

Bu ekran sizin tüm Office uygulamaları ekranınız.

| Microsoft Office Giriş x +          |                            |                                                                                                    |               |                                |  |  |  |
|-------------------------------------|----------------------------|----------------------------------------------------------------------------------------------------|---------------|--------------------------------|--|--|--|
| $\leftrightarrow$ $\circ$ $\bullet$ | office.com/?auth=2         |                                                                                                    | ± ڻ \$        | 🧶 🖻 🕷 🔤 🌒 🛊 🖬 🚱 E              |  |  |  |
|                                     |                            | ffice , Ara                                                                                                    |               | 🕫 🐵 ? Erdem Yıldırım 🌏         |  |  |  |
| Uygulamalar                         |                            |                                                                                                    |               | Office uygulamasını yükleyin 🗸 |  |  |  |
| outlook 🚺                           | ConeDrive                  |                                                                                                    |               |                                |  |  |  |
| Word                                | Excel                      | nanda açtınız                                                                                                    |               |                                |  |  |  |
| PowerPoint                          | 0neNote                    |                                                                                                    |               |                                |  |  |  |
| SharePoint                          | 👘 Teams                    | 34,54,222                                                                                                    |               |                                |  |  |  |
| sway Sway                           | Forms                      | n Galeria.<br>1. gade enne diskonserender och der enne att bened)<br>1. besket 2 Bander die sonsers kannt sich belagtagenen |               |                                |  |  |  |
| Tüm uygulamalar                     |                            |                                                                                                    |               |                                |  |  |  |
| Belgeler                            |                            |                                                                                                    |               |                                |  |  |  |
| Yeni 🗸                              |                            |                                                                                                    |               |                                |  |  |  |
| 📑 ethernet istek                    |                            | anlar 🔗 Paylaşılan 🏠 Sık Kullanılanlar +                                                                                    |               | ⊼ Karşıya   ☱ 88<br>yükle      |  |  |  |
| OneDrive - Do                       | ><br>> Dilekceler          | Pzt                                                                                                    | t, saat 10:11 |                                |  |  |  |
| Taslak                              |                            | 25                                                                                                    | Mar           |                                |  |  |  |
| OneDrive - Do                       | > Korunak                  | 24                                                                                                    | Mar           |                                |  |  |  |
| merdivensunu                        | m<br>>                     |                                                                                                    |               |                                |  |  |  |
| OneDrive - Do                       | > Grafik                   | ME_VE_DEGERLENDIRME_KRITERLERI_ÇALISMASI_ANABILIM_DALLARI (1) 21                                                            | Mar           |                                |  |  |  |
| https://deuedutr-my.shar            | epoint.com/personal/erdem_ | yildirim_deu_edu_tr/_layouts/15/onedrive.aspx?&login_hint=erdem.yildirim@deu.edu.tr 20                                      | Mar           |                                |  |  |  |

OneDrive Ekranınıza ulaştıktan sonra Fakülte Kurumsal Arşivi içen verilen linke tıklayarak klasörlere erişebilirsiniz.

Ya da sol üst köşeden 9 noktalı "uygulama başlatıcı" ikonuna, sonrasında Onedrive ikonuna basarak kişisel bulut alanınıza erişebilirsiniz. Burada istediğiniz şekilde 5 TB (5000GB) kişisel arşiv yapabilirsiniz. Arşivinize size aittir ve siz paylaşmadıkça kimse göremez.

Problem yaşarsanız <u>bid@deu.edu.tr</u> adresine "Microsoft hesabımın etkinleştirilmesini talep ediyorum" diye e-posta gönderiniz. Etkinleştirildikten sonra yukarıdaki adımları tekrar ediniz.